## TGCloud

# Manuel de l'utilisateur Gestionnaire de Projets

## Table des matières

| Login3                                                                                                    |
|----------------------------------------------------------------------------------------------------|
| Modification du mot de passe4                                                                                                    |
| L'espace de projets4                                                                                                    |
| Barre de statut4                                                                                                    |
| Projets4                                                                                                    |
| Créer un projet6                                                                                                    |
| La gestion des utilisateurs du projet7                                                                                                    |
| Le dossier de Projet8                                                                                                    |
| Panier de Traçage8                                                                                                    |
| Envoi9                                                                                                    |
| Prévisualisation du projet9                                                                                                    |
| Les tâches11                                                                                                    |
| Créer une tâche                                                                                                    |
|                                                                                                    |
| Utilisateur13                                                                                                    |
| Utilisateur                                                                                                    |
| Utilisateur                                                                                                    |
| Utilisateur                                                                                                    |
| Utilisateur.    13      Créer un utilisateur.    13      Groupes.    14      Historique des tâches    14      Commande de traçage    14                                                                                                    |
| Utilisateur.       13         Créer un utilisateur.       13         Groupes.       14         Historique des tâches       14         Commande de traçage       14         Impression à demeure.       15                                                                                                    |
| Utilisateur.       13         Créer un utilisateur.       13         Groupes.       14         Historique des tâches       14         Commande de traçage       14         Impression à demeure.       15         Sélection des tâches et paramètres d'impression       15                                                                                                    |
| Utilisateur       13         Créer un utilisateur       13         Groupes       14         Historique des tâches       14         Commande de traçage       14         Impression à demeure       15         Sélection des tâches et paramètres d'impression       15         Ajout des adresses d'expédition de l'utilisateur ou du groupe       16                                                                                                    |
| Utilisateur.       13         Créer un utilisateur.       13         Groupes.       14         Historique des tâches       14         Commande de traçage       14         Impression à demeure.       15         Sélection des tâches et paramètres d'impression       15         Ajout des adresses d'expédition de l'utilisateur ou du groupe.       16         Confirmation de commande du tracé – Résumé de la tâche.       16                                                                                             |
| Utilisateur.       13         Créer un utilisateur.       13         Groupes.       14         Historique des tâches       14         Commande de traçage       14         Impression à demeure.       15         Sélection des tâches et paramètres d'impression       15         Ajout des adresses d'expédition de l'utilisateur ou du groupe.       16         Confirmation de commande du tracé – Résumé de la tâche.       16         Etapes / Phases de projet       17                                                  |
| Utilisateur       13         Créer un utilisateur       13         Groupes       14         Historique des tâches       14         Commande de traçage       14         Impression à demeure       15         Sélection des tâches et paramètres d'impression       15         Ajout des adresses d'expédition de l'utilisateur ou du groupe       16         Confirmation de commande du tracé – Résumé de la tâche       16         Etapes / Phases de projet       17         Définition       17                            |
| Utilisateur.       13         Créer un utilisateur.       13         Groupes       14         Historique des tâches       14         Commande de traçage       14         Impression à demeure       15         Sélection des tâches et paramètres d'impression       15         Ajout des adresses d'expédition de l'utilisateur ou du groupe       16         Confirmation de commande du tracé – Résumé de la tâche       16         Etapes / Phases de projet       17         Définition       17         Alertes       17 |

Le gestionnaire de projets de TG-Soft GmbH est un outil de gestion de projet WEB, qui se limite aux fonctions les plus importantes dans le processus d'un projet. Chaque projet a son propre environnement virtuel qui est créé, dans lequel vous pouvez partager vos données avec les participants au projet.

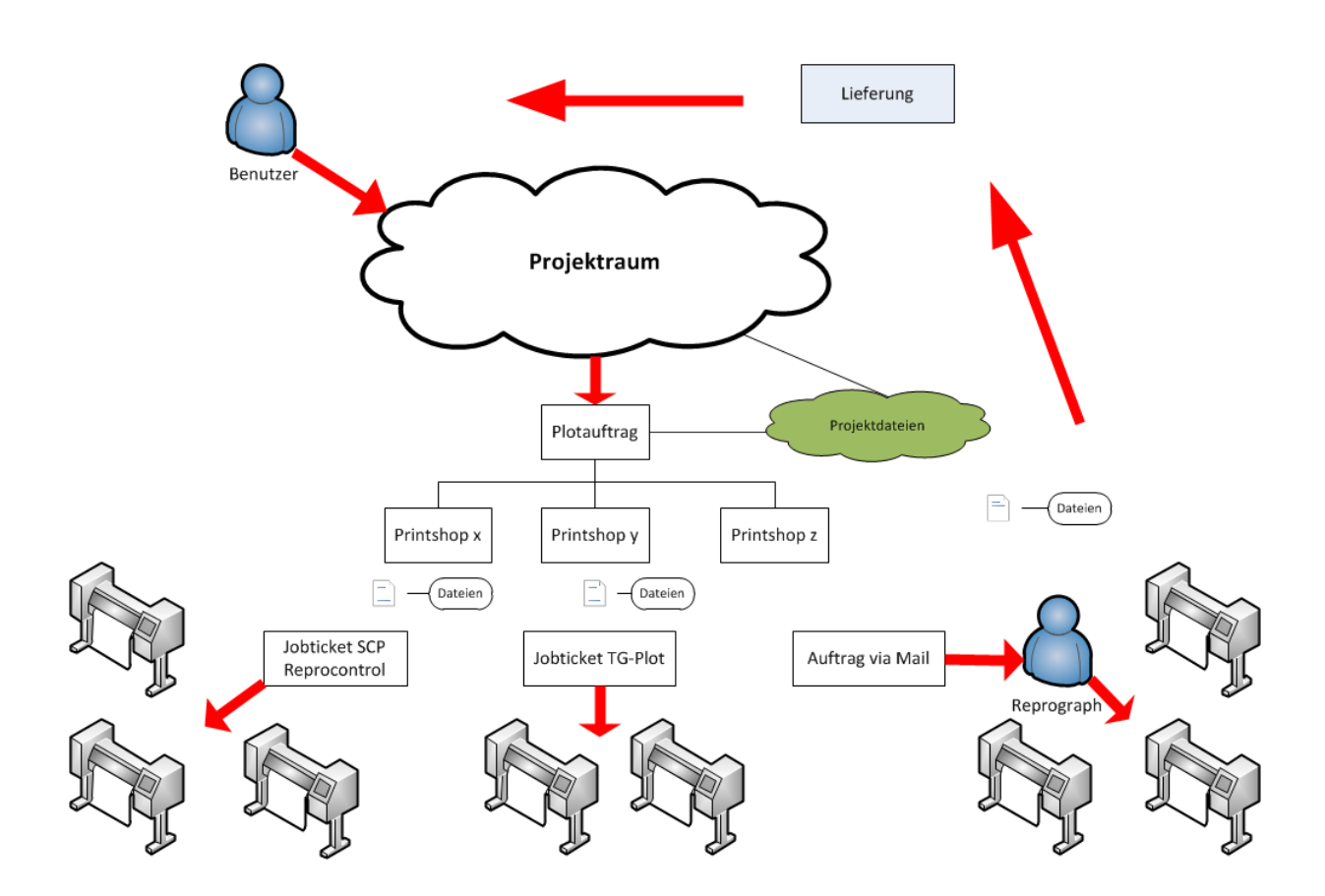

## Login

|          |                                                                                                    | 💻 513 🛄 🚺 |
|----------|----------------------------------------------------------------------------------------------------|-----------|
| TG Cloud | Demo                                                                                                    |           |
|          | Projektraum                                                                                                    |           |
|          | Il s'agit d'une zone protégée. Si vous n'êtes pas un client, vous pouvez créer un compte avec demo.ch. Vous pouvez nous contacter par<br>téléphone 071 422 13 33 ou par e-mail sales@tgsoft.ch<br>Demande |           |
| 4<br>    | © 2011 TG-Soft GmbH                                                                                                    |           |

Connectez-vous avec votre nom d'utilisateur (e-mail) et votre mot de passe.

## Modification du mot de passe

Si vous avez oublié votre mot de passe, cliquez sur le lien "Mot de passe oublié". Pour créer un nouveau mot de passe, vous devez entrer votre nom d'utilisateur (e-mail) et cliquez sur "Envoyer". Ensuite, vous recevrez un e-mail comportant un lien. Cliquez sur ce lien pour ouvrir la page qui vous permettra de saisir votre nouveau mot de passe.

## L'espace de projets

Si l'utilisateur est impliqué dans plusieurs projets, il a la possibilité de sélectionner le gestionnaire désiré dans l'écran suivant.

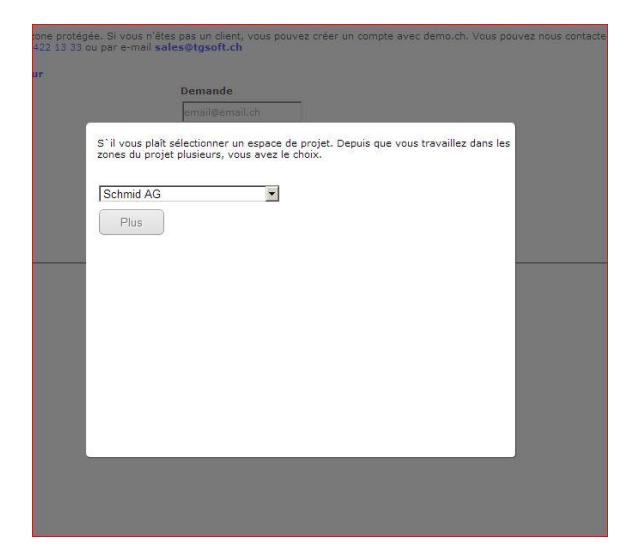

#### Barre de statut

| 🎒 Projets: 2 🖏 Tâches: ( | Données du projet: 14 🔜 Mémoire utilisée: 6.53 MB | TG-Soft | Sta 🛄 🚺 |
|--------------------------|---------------------------------------------------|---------|---------|
| TG Cloud                 | Demo                                              |         |         |
|                          | Projektraum                                       |         |         |

La barre d'informations peut afficher les statuts suivants : nombre de projets, tâches en cours, fichiers et espace de stockage.

#### **Projets**

| Projets: 2 🖙 Täches: 0 🖘 Données du projet: 14 📥 M                                                                              |                                                                    |                                   | TG-Soft                                        |                                 |        |           | 918 🔲  |  |
|----------------------------------------------------------------------------------------------------|--------------------------------------------------------------------|-----------------------------------|------------------------------------------------|---------------------------------|--------|-----------|--------|--|
| G Cloud Demo<br>Projektraum                                                                                                    |                                                                    |                                   |                                                |                                 |        |           |        |  |
|                                                                                                    | PROJETS UTILISATEUR                                                | PLOTTERS                          |                                                | DECONNEXION                     |        |           |        |  |
|                                                                                                    |                                                                    |                                   |                                                |                                 |        |           |        |  |
| Tous les projets (2)     Projets en cours (2)       Nr     Nm                                                                   | 2) A payer (0) Terminé<br>Etat                                     | s (0) Archiv<br>Budget            | rés ()<br>Démarrer                             | Fin                             |        | Nouveau   | projet |  |
| Nr     Nom       1a.2     Einfamilienhaus Bischofszell                                                                          | 2) A payer (0) Terminé<br>Etat<br>In Bearbeitung                   | es (0) Archiv<br>Budget           | rés ()<br>Démarrer<br>12.04.2013               | Fin<br>31.07.2013               | 2      | Nouveau ( | projet |  |
| Tous les projets (2)     Projets en cours (       Nr     Nom       1a.2     Einfamilienhaus Bischofszell       1     Projekt 55 | 2) A payer (0) Terminé<br>Etat<br>In Bearbeitung<br>In Bearbeitung | <b>Budget</b>                     | rés ()<br>Démarrer<br>12.04.2013<br>14.02.2013 | Fin<br>31.07.2013<br>14.02.2013 | ±      | Nouveau ( | projet |  |
| Tous les projets (2)     Projets en cours (       Nr     Nom       1a.2     Einfamilienhaus Bischofszell       1     Projekt 55 | 2) A payer (0) Terminé<br>Etat<br>In Bearbeitung<br>In Bearbeitung | es (0) Archiv<br>Budget<br>0<br>0 | rés ()<br>Démarrer<br>12.04.2013<br>14.02.2013 | Fin<br>31.07.2013<br>14.02.2013 | 2<br>2 | Nouveau   | projet |  |

Dans cette page "Projets", vous pouvez créer / gérer vos projets. Sur le côté droit de la page, vous avez la possibilité

- de gérer et intégrer les utilisateurs et groupes qui sont autorisés,
- de gérer et travailler sur des projets,
- d'ouvrir les fichiers
- supprimer des projets.

Pour gérer les tâches, cliquez sur le nom du projet (voir "Exercices").

L'icone du personnage permet de s'assurer que vous pouvez voir si un utilisateur a été ajouté ou non au projet. Si vous n'avez pas d'utilisateur pour le projet, le personnage sera rouge.

- Utilisateur attaché au projet
- **Aucun utilisateur** n'est attaché au projet
- Modifier le projet
- Inspecter le dossier du projet
- Supprimer le projet

Certains des boutons que vous rencontrerez à nouveau dans le Gestionnaire de projets:

- 🗵 Traiter
- Effacer

Important! Les rôles de l'utilisateur sont définis par l'administrateur (voir "Configuration").

#### Créer un projet

| Créer un projet        |                            |             |
|------------------------|----------------------------|-------------|
| Etat                   | € Actif O Inactif C Achevé |             |
| Catégories de couleurs | Blau                       |             |
| Nom du projet          |                            |             |
| Projet en cours        |                            |             |
| Projet                 | Gompo Tsawa 💌              |             |
| Budget                 | 0.00                       |             |
| budget utilisé         | 0.00                       |             |
| Date de démarrage      | 14.08.2013                 |             |
| Date de fin            | 14.08.2013                 |             |
| Plotcenter             | TG-Soft GmbH, Bischofszell |             |
|                        |                            |             |
| Adresse de facturation |                            |             |
| Société                |                            |             |
| Contact                |                            |             |
| Adresse                |                            |             |
| Adresse suite          |                            |             |
| Code postal            |                            |             |
| Ville                  |                            |             |
|                        |                            | Enregistrer |

Pour lancer un projet, vous devez spécifier les données ci-dessus. Vous avez la possibilité d'entrer une adresse de facturation sur laquelle tous les coûts d'impression doivent être imputés. Si vous ne spécifiez pas d'adresse de facturation, le coût de l'impression sera envoyé sur l'adresse de l'utilisateur.

## La gestion des utilisateurs du projet

| FIOJEKI                    | raum                     |                 |                        |           |                       |
|----------------------------|--------------------------|-----------------|------------------------|-----------|-----------------------|
|                            | PROJETS                  | UTILISATEUR     | PLOTTERS CONFIGURATION |           |                       |
| Ajouter des utilisateurs / | groupes et définir les c | Iroits du proje | t                      | Supprimer | Lipload potification  |
| 🗖 Architekten              |                          |                 |                        |           |                       |
| 🗖 Sanitär                  |                          |                 |                        |           |                       |
| 🗖 Innenausbau              |                          |                 |                        |           |                       |
| Utilisateur                |                          |                 |                        |           |                       |
| Pojer Aldo                 | V                        | <b>v</b>        |                        |           | <b>N</b>              |
| 🔽 Tsawa Gompo              | N                        | V               |                        | N         | N                     |
|                            |                          |                 |                        |           | Enrogistrar at ratour |

Pour chaque projet, vous devez déclarer les utilisateurs afin qu'ils voient le projet et définir pour eux les droits dont ils peuvent profiter. Les utilisateurs ne sont enregistrés que lorsque la case devant leur nom est cochée.

| Tracer                   | -> | Lance le traçage du projet.                          |
|--------------------------|----|------------------------------------------------------|
| Envoyer                  | -> | Permet de télécharger les fichiers dans le projet.   |
| Recevoir                 | -> | Permet de récupérer les fichiers du projet.          |
| Supprimer                | -> | permet de supprimer les fichiers.                    |
| Envoyer une notification | -> | Permet d'envoyer une notification (max. 3 par jour). |

#### Le dossier de Projet

|                                                                                                    | u projet: 14   | Mémoire utilisée: 6.53 MB von 10                                                                                                    | IO MB                                                                                              |                                                                                                    | TG-Soft                                                                                                    | 💻 518 🚺 🚺                                                                                                |
|----------------------------------------------------------------------------------------------------|----------------|----------------------------------------------------------------------------------------------------|----------------------------------------------------------------------------------------------------|----------------------------------------------------------------------------------------------------|----------------------------------------------------------------------------------------------------|----------------------------------------------------------------------------------------------------|
| TG Cloud Demo<br>Proje                                                                                                    | ktrau          | m                                                                                                    |                                                                                                    |                                                                                                    |                                                                                                    |                                                                                                    |
| Chemin d`accès actuel: / <u>Einfamilian</u>                                                                                                    | naus Bischofsz | PROJETS UTILISATEUR                                                                                                    | PLOTTERS                                                                                           | CONFIGURATIO                                                                                            |                                                                                                    |                                                                                                    |
| Information sur le dossier                                                                                                    | S Rafraid      | hir *Tout sélectionner @Effacer d                                                                                                    | Couper Coll                                                                                        | Suivant Der                                                                                             | Dossier 🔥 Envoyer<br>nier Afficher 20 🗾 éléments par page 🍠                                                                                                    |                                                                                                    |
| Information sur le dossier<br>Gréé: 30.07.2013 10:57:32<br>Modifié: 20.07.2013 10:57:32                                                                                                    | & Rafraid      | nir Tout sélectionner GEffacer of 1/                                                                                                    | Couper Coll<br>10 (14) 1 2<br>Info                                                                 | Suivant Der                                                                                             | Dossier Génvoyer<br>mier Afficher 20 💌 éléments par page 🍠<br>Modifié à                                                                                                    | Panier                                                                                                   |
| Information sur le dossier           Créé:         30.07.2013 10:57:32           Modifié:         30.07.2013 10:57:32           Sous-dossiers:         2                                                                                                    | Rafraich       | hir Tout sélectionner Effacer of<br>1/<br>Nom<br>  Architekten                                                                                                    | Couper Coll<br>10 (14) 1 2<br>Info<br>info                                                         | Suivant Der                                                                                             | Dossier GEnvoyer<br>mier Afficher 20 💌 éléments par page 🀬<br>Modifié à<br>13.06.2013 14:01:04 von Gompo Tsawa                                                                                                    | Panier                                                                                                   |
| Information sur le dossier           Créé:         30.07.2013 10:57:32           Modifiéi:         30.07.2013 10:57:32           Sous-dossiers:         2           Fichiers:         12                                                                            | Rafraid        | nir — Tout sélectionner                                                                                                    | Couper Coll<br>10 (14) 1 2<br>Info<br>info<br>info                                                 | Suivant Der                                                                                             | Dossier Afficher 20 T éléments par page 5<br>Modifié à<br>13.06.2013 14:01:04 von Gompo Tsawa<br>24.05.2013 16:07:44 von Gompo Tsawa                                                                                                    | Panier                                                                                                   |
| Information sur le dossier           Créé:         30.07.2013 10:57:32           Modifiéi         30.07.2013 10:57:32           Sous-dossiers:         2           Fichiers:         12                                                                             | Rafraid        | Nom<br>Architekten<br>architekten<br>20G_KO.PLT                                                                                                    | Couper Coll<br>10 (14) 1 2<br>Info<br>Info<br>Info<br>Info                                         | Suivant Der<br>Taille<br>974.2 KB                                                                       | Dossier Afficher 20 • éléments par page 5<br>Modifié à<br>13.06.2013 14:01:04 von Gompo Tsawa<br>24.05.2013 16:07:44 von Gompo Tsawa<br>12.02.2013 16:08:54 von -                                                                                                    | Panier<br>hinzufügen                                                                                     |
| Information sur le dossier<br>Créé: 30.07.2013 10:57:32<br>Modifié: 30.07.2013 10:57:32<br>Sous-dossiers: 2<br>Fichiers: 12<br>Panier<br>Le panier est videl<br>annuar                                                                                              | Rafraid        | I/ → Tout sélectionner      Effacer      I/     Nom     Architekten     architekten     206_K0.PLT     206_K0.V_2.PLT                                                                                           | Couper Coll<br>10 (14) 1 2<br>Info<br>Info<br>Info<br>Info<br>Info<br>Info                         | Suivant Der<br>Taille<br>974.2 KB<br>974.2 KB                                                           | Dossier Afficher 20                                                                                                    | Panier<br>hinzufügen<br>hinzufügen                                                                       |
| Information sur le dossier           Créé:         30.07.2013 10:57:32           Modifiéi         30.07.2013 10:57:32           Sous-dossiers:         2           Fichiers:         12           Panier         Le panier est vide!           envoyer         Vide |                | I/ → Tout sélectionner ●Effacer a     I/     Nom     Architekten     architekten     206_K0.PLT     206_K0.V_2.PLT     636_L4_eg.pdf                                                                            | Couper Coll<br>10 (14) 1 2<br>Info<br>info<br>info<br>info<br>info<br>info                         | Suivant) Der<br>Taille<br>974.2 KB<br>974.2 KB<br>450.4 KB                                              | Dossier Afficher 20                                                                                                    | Panier<br>hinzufügen<br>hinzufügen<br>hinzufügen                                                         |
| Information sur le dossier<br>Créé: 30.07.2013 10:57:32<br>Modifié: 30.07.2013 10:57:32<br>Sous-dossiers: 2<br>Fichiers: 12<br>Panier<br>Le panier est vide!<br>envoyer<br>vide                                                                                     |                | I/      I/     I/     Nom     Architekten     architekten     206_K0.PLT     206_K0.PLT     636_L4_eg.pdf     1088048_platte_A0.pdf                                                                             | 5 Couper Coll<br>10 (14) 1 2<br>Info<br>Info<br>Info<br>Info<br>Info<br>Info<br>Info<br>Info       | Suivant) Der<br>Taille<br>974.2 KB<br>974.2 KB<br>974.2 KB<br>450.4 KB<br>150.2 KB                      | Dossier Afficher 20                                                                                                    | Panier<br>hinzufügen<br>hinzufügen<br>hinzufügen<br>hinzufügen                                           |
| Information sur le dossier           Créé:         30.07.2013 10:57:32           Modifiéi         30.07.2013 10:57:32           Sous-dossiers:         2           Fichiers:         12   Panier Le panier est vide!           envoyer         vide                 | *Rafraid       | I/<br>Nom<br>Architekten<br>architekten<br>206_KO.PLT<br>206_KO.PLT<br>206_KO_V_2.PLT<br>636_1_4_eg.pdf<br>1088048_platte_A0.pdf<br>epson.png                                                                   | 5 Couper Coll<br>10 (14) 1 2<br>Info<br>Info<br>Info<br>Info<br>Info<br>Info<br>Info<br>Info       | Suivant) Der<br>Taille<br>974.2 KB<br>974.2 KB<br>974.2 KB<br>450.4 KB<br>150.2 KB<br>10.2 KB           | Modifié à         éléments par page           13.06.2013 14:01:04 von Gompo Tsava           24.05.2013 16:07:44 von Gompo Tsava           12.02.2013 16:07:44 von Gompo Tsava           12.02.2013 16:08:54 von -           14.02.2013 11:04:04 von -           12.02.2013 16:10:28 von -           12.02.2013 16:10:28 von -           12.02.2013 16:10:159 von -           12.02.2013 16:01:59 von -           12.02.2013 16:01:59 von -           29.07.2013 15:09:46 von Aldo Pojer                                                                                                    | Panier<br>hinzufügen<br>hinzufügen<br>hinzufügen<br>hinzufügen<br>hinzufügen                             |
| Information sur le dossier<br>Créé: 30.07.2013 10:57:32<br>Modifié: 30.07.2013 10:57:32<br>Sous-dossiers: 2<br>Fichiers: 12<br>Panier<br>Le panier est vide!<br>envoyer<br>vide                                                                                     | * Rafraid      | I Nom Architekten Architekten COG_KO.PLT COG_KO.PLT COG_KO.V_2.PLT COG_KO_V_2.PLT COG_KO_V_2.PLT COG_KO_V_2.PLT COG_KO_V_2.PLT COSC_10.pdf D080048_platte_A0.pdf epson.png Jellyfish.jpg                        | Couper Coll<br>10 (14) 1 2<br>Info<br>Info<br>Info<br>Info<br>Info<br>Info<br>Info<br>Info<br>Info | Suivant) Der<br>Taille<br>974.2 KB<br>974.2 KB<br>450.4 KB<br>150.2 KB<br>10.2 KB<br>757.5 KB           | Modifié á         éléments par page           13.06.2013 14:01:04 von Gompo Tsava           24.05.2013 16:07:44 von Gompo Tsava           12.02.2013 16:07:44 von Gompo Tsava           12.02.2013 16:08:54 von -           14.02.2013 11:04:04 von -           12.02.2013 16:10:28 von -           12.02.2013 16:10:159 von -           12.02.2013 16:01:159 von -           12.02.2013 16:01:159 von -           12.02.2013 16:01:159 von -           12.02.2013 16:01:159 von -           12.02.2013 16:01:159 von -           12.02.2013 16:01:159 von -           12.02.2013 16:01:159 von -           12.02.2013 15:09:46 von Aldo Pojer           13.06:2013 13:51:23 von Gompo Tsava | Panier<br>hinzufügen<br>hinzufügen<br>hinzufügen<br>hinzufügen<br>hinzufügen<br>hinzufügen               |
| Information sur le dossier<br>Créé: 30.07.2013 10:57:32<br>Sous-dossiers: 2<br>Fichiers: 12<br>Panier<br>Le panier est vide!<br>envoyer<br>Vide                                                                                                    | © Rafraid      | In From Selectionner Geffacer of      I/     Nom     Architekten     architekten     206_K0.PLT     206_K0.V_2.PLT     636_1_4_eg.pdf     1088048_platte_A0.pdf     epson.png     Jellyfish.jpg     s-class.jpg | Couper (L Coll<br>10 (14) 1 2<br>info<br>info<br>info<br>info<br>info<br>info<br>info<br>info      | Suivant) Der<br>Taille<br>974.2 KB<br>974.2 KB<br>450.4 KB<br>150.2 KB<br>10.2 KB<br>757.5 KB<br>8.4 KB | Modifié á         éléments par page           13.06.2013 14:01:04 von Gompo Tsava           24.05.2013 16:07:44 von Gompo Tsava           12.02.2013 16:07:44 von Gompo Tsava           12.02.2013 16:08:54 von -           14.02.2013 11:04:04 von -           12.02.2013 16:10:28 von -           12.02.2013 16:01:59 von -           12.02.2013 16:01:59 von -           29.07.2013 15:09:46 von Aldo Pojer           13.06:2013 13:51:23 von Gompo Tsava           12.02.2013 16:08:48 von -                                                                                                    | Panier<br>hinzufügen<br>hinzufügen<br>hinzufügen<br>hinzufügen<br>hinzufügen<br>hinzufügen<br>hinzufügen |

Dans la barre d'information, vous trouverez les indications concernant la mémoire utilisée et la capacité dont vous disposez. Si la mémoire est pleine, vous ne pourrez pas télécharger plus de fichiers.

Si vous avez les droits suffisants, vous pouvez envoyer, télécharger et supprimer des fichiers. Un aperçu est ouvert lorsque vous cliquez sur la miniature à côté de la case à cocher (à gauche du nom). Vous obtenez également d'autres options lorsque vous cliquez avec le bouton droit de la souris sur la ligne du fichier.

Clic-droit pour les options:

- Aperçu -> visionneuse de fichiers (pas tous les fichiers ne peuvent être affichés)
- Télécharger->Recevoir le fichierChanger le nom->Modifier le nomSupprimer->Supprimer le fichier

#### Panier de Traçage

|                                                           | 🐝 Rafraichi | r <del>%</del> Tout sélectionner 🤤Efface | 🖌 🖧 Couper 🏠Coll | er 🔀Nouveau [            | Dossier 🙀Envoyer                       |            |
|-----------------------------------------------------------|-------------|------------------------------------------|------------------|--------------------------|----------------------------------------|------------|
| Information sur le dossier                                | F           |                                          | 1/10 (14) 1 2    | Suivant <sup>®</sup> Der | nier Afficher 20 🗾 éléments par page 🐬 |            |
| Créé: 30.07.2013 10:57:32<br>Modifié: 30.07.2013 10:57:32 | *           | Nom                                      | Info             | Taille                   | Modifié à                              | Panier     |
| Sous-dossiers: 2<br>Fichiers: 12                          |             | Architekten                              | info             |                          | 13.06.2013 14:01:04 von Gompo Tsawa    |            |
| Panier                                                    |             | 20G_KO.PLT                               | info             | 974 <mark>.</mark> 2 KB  | 12.02.2013 16:08:54 von -              | hinzufügen |
| envoyer                                                   |             | 20G_KO_V_2.PLT                           | info             | 974.2 KB                 | 14.02.2013 11:04:04 von -              | hinzufügen |
| vide                                                      |             | 636_1_4_eg.pdf                           | into             | 450.4 KB                 | 12.02.2013 16:10:28 von -              | ninzutugen |

Ce panier est une simplification de la procédure d'envoi d'un job. Vous pouvez cliquer sur le bouton "Ajouter" afin d'ajouter un fichier au panier. Le panier est seulement un écran temporaire qui sauvegarde les données aussi longtemps que vous êtes connecté. Lorsque vous cliquez "Envoyer", vous serez automatiquement redirigé vers la fenêtre de gestion des impressions (voir la copie d'écran).

#### Envoi

| 76 6 1 6 7 1 7 1 7 1 7 1 6 1 | 7 los fichiors                                  |               |
|------------------------------|-------------------------------------------------|---------------|
| Ajoutez des fichie           | rs à la file et appuyez sur le bouton démarrer. |               |
| lom de fichier               |                                                 | Status Taille |
|                              |                                                 |               |
|                              |                                                 |               |

Vous pouvez télécharger plusieurs fichiers simultanément. Selon la version de votre navigateur, vous pouvez faire glisser des fichiers dans la fenêtre de téléchargement (par drag & drop) ou tout simplement en cliquant sur "Ajouter des fichiers". La limite d'envoi de fichier a été fixée à **100 mégaotets**.

Les types de fichiers autorisés sont les suivants: tous les principaux types de fichiers CAO et tous les formats graphiques raster.

gif,jpg,jpeg,png,txt,pdf,zip,doc,docx,rtf,txt,plt,dwf,tif,eps,bmp,dwg,ps,psd,xls,mov,avi

Si vous voulez télécharger d'autres types de fichiers, veuillez nous appeler pour nous en faire part.

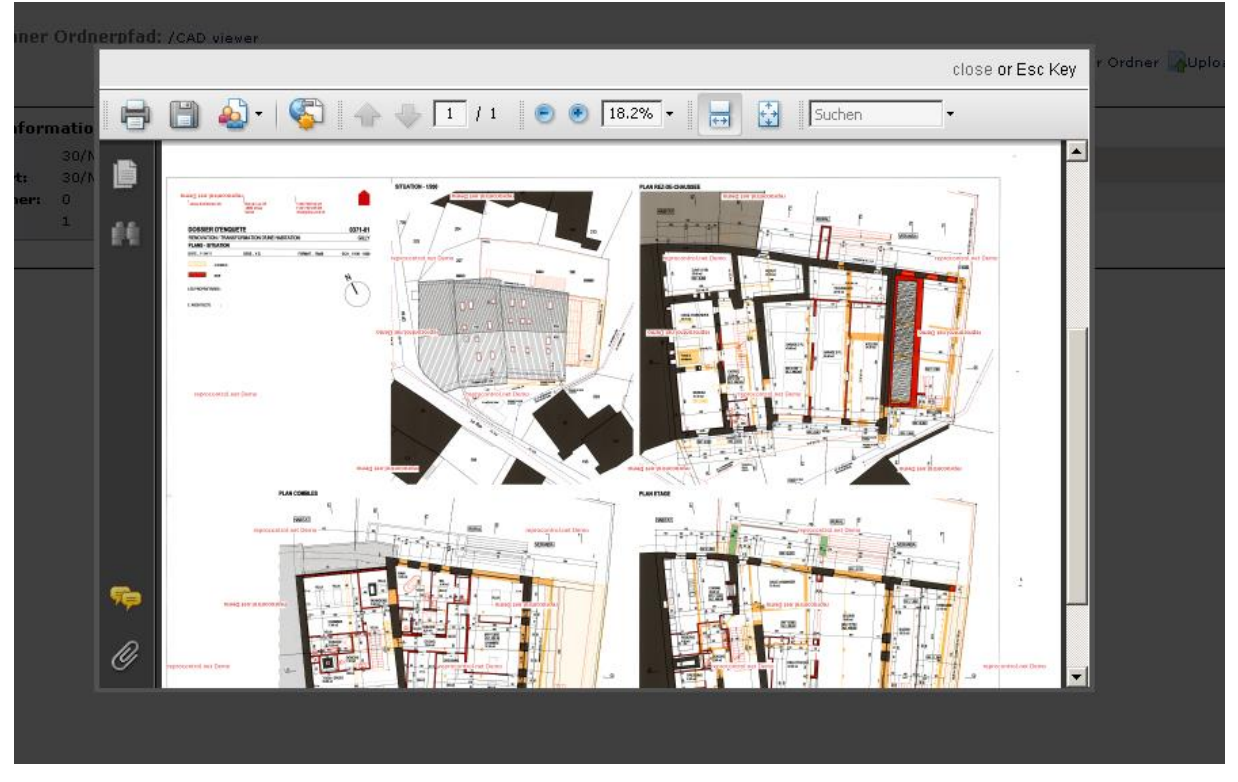

#### Prévisualisation du projet

Dans cet aperçu, vous pouvez afficher les fichiers sélectionnés.

Actuellement, vous pouvez prévisualiser tous les formats graphiques (jpg, gif, bmp, png) ou les document (pdf, txt, rtf) standards. Si vous avez des plugins spécifiques à votre navigateur, vous pouvez utiliser aussi.

🔟 Bouton Info

## Les tâches

|                          |                     |               | 8                  | 4                       | ***          | Ċ             |          |   |            |       |
|--------------------------|---------------------|---------------|--------------------|-------------------------|--------------|---------------|----------|---|------------|-------|
|                          |                     | PROJETS       | UTILISATEUR        | PLOTTERS                | CONFIGURATIO | N DECONNEXION |          |   |            |       |
|                          |                     |               |                    |                         |              |               |          |   |            |       |
| Projet: Einfamilie       | nhaus Bischofszell  |               |                    |                         |              |               |          |   |            |       |
|                          | (1) = (1) =         |               |                    |                         |              |               |          |   |            | (     |
| Toutes les tâches        | (1) En cours (1) Pa | ayer (0) Terr | niné (0)           | Archivés ()             |              |               | Dutautté | ( | N          |       |
| Toutes les tâches<br>Nom | (1) En cours (1) Pa | Etat          | niné (0)<br>Budget | Archivés ()<br>Démarrer | Fin %        | Fini          | Priorité |   | Nouvelle e | ntrée |

Dans cette section, vous pouvez gérer les tâches des utilisateurs.

|                             |          |       |          | Apr   | il 2013 | 3  |       |    |    |       |    |      |      |     |   |   |   |      |       |
|-----------------------------|----------|-------|----------|-------|---------|----|-------|----|----|-------|----|------|------|-----|---|---|---|------|-------|
|                             | Woche 14 |       | Woche 15 |       |         |    | Woche | 16 |    |       |    | Woch | e 17 | 7   |   |   |   | Wool | ne 18 |
|                             | 11 12 13 | 14 15 | 16 17 18 | 19 20 | 21      | 22 | 23 24 | 25 | 26 | 27 28 | 29 | 30 1 |      | 2 3 | 4 | 5 | 6 | 7 :  | 3 9   |
| infamilienhaus Bischofszell | _        | _     |          | _     | _       | _  | _     | _  | _  | _     | _  | _    |      | _   | _ | _ |   | _    | _     |
| Bau und Montage             |          |       |          |       |         |    |       |    |    |       |    |      |      |     |   |   |   |      |       |
| Engineering                 | -        |       |          |       |         |    |       |    |    |       |    |      |      |     |   |   |   |      |       |
| Management                  |          |       |          |       |         |    |       |    |    |       |    |      |      |     |   |   |   |      |       |
| Projektplanung              |          | -     |          |       |         |    | -     |    |    |       |    |      |      |     |   |   |   |      |       |
|                             |          |       |          |       |         |    |       |    |    |       |    |      |      |     |   |   |   |      |       |
|                             |          |       |          |       |         |    |       |    |    |       |    |      |      |     |   |   |   |      |       |
|                             |          |       |          |       |         |    |       |    |    |       |    |      |      |     |   |   |   |      |       |
|                             | 4        |       |          |       |         |    |       | 1  |    |       |    |      |      |     |   |   |   |      | •     |
| esource Chart:              |          |       |          |       | _       | _  |       |    |    |       |    |      |      |     |   |   |   |      | -     |
| -Gompo Tsawa                |          |       |          |       | _       | _  |       | _  | _  | _     | _  | _    |      |     |   | _ |   | _    | _     |
|                             |          |       |          |       |         |    |       |    |    |       |    |      |      |     |   |   |   |      |       |
|                             |          |       |          |       |         |    |       |    |    |       |    |      |      |     |   |   |   |      |       |
|                             |          |       |          |       |         |    |       |    |    |       |    |      |      |     |   |   |   |      |       |
|                             |          |       |          |       |         |    |       |    |    |       |    |      |      |     |   |   |   |      |       |
|                             |          |       |          |       |         |    |       |    |    |       |    |      |      |     |   |   |   |      |       |
|                             |          |       |          |       |         |    |       |    |    |       |    |      |      |     |   |   |   |      |       |

En cliquant sur le diagramme de Gantt, vous pouvez voir toutes les phases du projet (voir la copie d'écran) que vous avez créé. Toutes les tâches sont inclues dans ce tableau afin d'avoir une meilleure vue d'ensemble des étapes de projet...

#### Créer une tâche

|                   |                | 9 🗐             | ***           | Ċ           |  |
|-------------------|----------------|-----------------|---------------|-------------|--|
|                   | PROJETS UTIL   | SATEUR PLOTTERS | CONFIGURATION | DECONNEXION |  |
| Créer des tâches  |                |                 |               |             |  |
| Etat              | • Actif C Ina  | ctif C Achevé   |               |             |  |
| Nom de la tâche   |                |                 |               |             |  |
| Tâche             | Aldo Pojer     | •               |               |             |  |
| Priorité          | Normal         | ×               |               |             |  |
| Phase du projet   | Projektplanung | •               |               |             |  |
| Budget            | 0.00           |                 |               |             |  |
| Budget utilisé    | 0.00           |                 |               |             |  |
| Date de démarrage | 14.08.2013     |                 |               |             |  |
| Date de fin       | 14.08.2013     |                 |               |             |  |
| Progrès           | 0%             |                 |               |             |  |
| Description       |                |                 |               |             |  |
|                   |                |                 |               |             |  |
| Secription        |                |                 |               |             |  |

Dans cette fenêtre, vous créez les tâches.

#### Priorité:

- Faible
- Normal
- Haute
- Urgent
- Immédiatement

Dans la liste des tâches, les priorités sont mises en évidence.

#### Phase du projet:

- Définissable par l'utilisateur (voir Configuration)

#### **Progression:**

S'incrément par étapes de 10 %.

#### **Description:**

L'éditeur WYSIWYG est largement utilisé sur Internet. Ici, nous avons sélectionné des caractéristiques les plus importantes.

| в             | I       | U | ABC | 1 | 5      | 0  | L | 1      |        | Ξ      | ₹    |
|---------------|---------|---|-----|---|--------|----|---|--------|--------|--------|------|
| B = Gr        | as      |   |     |   | Annul  | er | А | ppliqu | ier le | e code | HTML |
| I = Ita       | lique   |   |     |   | Refair | e  | Р | uces e | t nu   | méros  | 5    |
| <u>U = So</u> | ouligné |   |     |   |        |    |   |        |        |        |      |
| ABC =         | BARR    | 5 |     |   |        |    |   |        |        |        |      |

## Utilisateur

| B Projets: 2 Tâches: 1 | Demo                  | 14 - Mémoire utilisée: 6.53 | 3 MB                     |            | TG-Soft |                      |            |
|------------------------|-----------------------|-----------------------------|--------------------------|------------|---------|----------------------|------------|
|                        | Projektra             | um                          |                          |            |         |                      |            |
|                        |                       | PROJETS UT                  | CILISATEUR PLOTTERS      |            |         |                      |            |
| Administrat            | tion des utilisateurs | Administration du group     | e                        |            |         | Afficher Société     | Tous les 💌 |
| Nom                    | Prénom                | Société                     | Email                    |            |         | Nouvel<br>utilisater | 17         |
| Pojer                  | Aldo                  | Policentro                  | gompo@                   | ₽tgsoft.ch |         |                      | 1          |
| Tsawa                  | Gompo                 | TG-Soft GmbH                | gompo.tsawa@signprint.ch |            |         |                      | 1          |
|                        |                       |                             |                          |            |         |                      |            |
|                        |                       |                             |                          |            |         |                      |            |

Dans "Utilisateur", vous pouvez créer de nouveaux utilisateurs et gérer les groupes. Si vous cliquez sur le bouton "Nouvel utilisateur", vous accédez au formulaire de création.

| Créer | un | utili | isat | eur |
|-------|----|-------|------|-----|
|       |    |       |      |     |

|                                           |              |       | PLOTTERS |            |   |
|-------------------------------------------|--------------|-------|----------|------------|---|
| Administration des utilisateurs Administr | ration du gi | roupe |          |            |   |
| Les dunsateurs creent                     |              |       |          |            |   |
| Nom de la société                         |              |       |          |            |   |
| Partie                                    |              |       |          |            | ] |
| Nom                                       |              |       |          |            |   |
| Prénom                                    |              |       |          |            |   |
| Rue                                       |              |       |          |            |   |
| Complément d'adresse                      |              |       |          |            |   |
| Adresse suite                             |              |       |          |            |   |
| Code postal/Ville                         |              |       |          |            |   |
| Email                                     |              |       |          |            | ] |
| Mot de passe                              |              |       |          |            |   |
| répéter mot de passe                      |              |       |          |            |   |
| Groupes d`utilisateurs                    |              |       | Admin    | istrator 💌 |   |
| Téléphone                                 |              |       |          |            |   |
| Les utilisateurs soumettent des données   |              |       |          |            |   |
|                                           |              |       |          |            |   |

Lors de la création de l'utilisateur, il est important que vous attribuiez un e-mail correct et réel à l'utilisateur et au groupe. L'adresse email devient instantanément le nom de connexion (login) que vous entrerez lors de l'inscription.

## Groupes

| Administration des utilisateurs | PROJETS | PLOTTERS | CONFIGURATION | DECONNEXION |                       |                   |
|---------------------------------|---------|----------|---------------|-------------|-----------------------|-------------------|
| Nom du groupe                   |         |          |               | Assigner le | groupe                | O Nouvea<br>Group |
| Architekten(1)                  |         |          |               |             |                       | Ĩ                 |
| Sanitar(0)                      |         |          |               |             | $\mathbf{\mathbb{Z}}$ |                   |
|                                 |         |          |               |             |                       | G                 |

Vous pouvez créer autant de groupes que vous le souhaitez. Lorsque vous créez un groupe, cliquez sur le lien "Nouveau groupe". Ensuite, vous pouvez intégrer les utilisateurs concernés dans le nouveau groupe.

## Historique des tâches

| Job d`impression Archives |            |                  |            |                    |                     |   |  |  |  |  |  |  |
|---------------------------|------------|------------------|------------|--------------------|---------------------|---|--|--|--|--|--|--|
| Numéro de commande.       | Créateur   | Date de commande | Livraison  | Délai de livraison | Typ de<br>livraison |   |  |  |  |  |  |  |
| 10303                     | Aldo Pojer | 30.07.2013       | 31.07.2013 | -                  | A-Post              | Ā |  |  |  |  |  |  |
| 10302                     | Aldo Pojer | 30.07.2013       | 31.07.2013 | -                  | A-Post              | A |  |  |  |  |  |  |
| 10301                     | Aldo Pojer | 30.07.2013       | 31.07.2013 | -                  | A-Post              | X |  |  |  |  |  |  |
| 10300                     | Aldo Pojer | 30.07.2013       | 31.07.2013 | -                  | A-Post              | X |  |  |  |  |  |  |
| 10299                     | Aldo Pojer | 29.07.2013       | 30.07.2013 | -                  | A-Post              | Ā |  |  |  |  |  |  |
| 10298                     | Aldo Pojer | 29.07.2013       | 30.07.2013 | 2                  | A-Post              | X |  |  |  |  |  |  |
| 10297                     | Aldo Pojer | 29.07.2013       | 30.07.2013 | -                  | A-Post              | Ā |  |  |  |  |  |  |

Sous la rubrique "Historique" vous pourrez voir toutes les tâches d'impression qui ont été créés. Pour plus de détails cliquez sur l'icône 🔲 .

## Commande de traçage

|                                   | PROJETS     | UTILISATEUR | PLOTTERS | CONFIGURATION       | DECONNEXION |
|-----------------------------------|-------------|-------------|----------|---------------------|-------------|
| ob d`impression<br>ob d`impressio | Archives    | ]           |          |                     |             |
| ob centre                         |             |             | ד]       | G-Soft GmbH, Bisc   | hofszell 💌  |
| rojet                             |             |             | E        | infamilienhaus Bisc | hofszell 💌  |
| ivraison                          |             |             | 1        | 5.08.2013           |             |
| élai de livraison                 |             |             | F        | Keine- 💌            |             |
| yp de livraison                   |             |             | D        | A-Post              |             |
| confirmation de la co             | ommande e-m | ail (PDF)   | l.       | 7                   |             |
| emarque                           |             |             |          |                     |             |

Si vous avez les droits nécessaires, vous pouvez créer des tâches d'impression ici. Si l'opérateur de la zone du projet a plusieurs centres de traçage, vous pouvez sélectionner le centre désiré ici. En outre, vous pouvez définir le lieu et le délai de livraison, le mode de livraison et avez un espace pour écrire un commentaire.

### Impression à demeure

Si vous choisissez le traçage en interne, vous pouvez imprimer l'ordre directement. Les types de fichiers acceptés: PDF (Si vous avez le plug-in Acrobat Reader) GIF, JPG, JPEG, BMP, TIFF

#### Sélection des tâches et paramètres d'impression

|                                                    |                     |                        | 8           | -        | ***           | Ċ           |            |              |   |  |
|----------------------------------------------------|---------------------|------------------------|-------------|----------|---------------|-------------|------------|--------------|---|--|
|                                                    |                     | PROJETS                | UTILISATEUR | PLOTTERS | CONFIGURATION | DECONNEXION |            |              |   |  |
|                                                    |                     |                        |             |          |               |             |            |              |   |  |
|                                                    |                     |                        |             |          |               |             |            |              |   |  |
| rchitekten                                         |                     |                        |             |          |               |             |            |              |   |  |
| OG KO.PLT                                          |                     |                        |             |          |               |             |            |              |   |  |
| JG_KO_V_2.PLT                                      |                     |                        |             |          |               |             |            |              |   |  |
| 36_i_4_eg.pdf                                      |                     |                        |             |          |               |             |            |              |   |  |
| )88048_platte_A0.pdf                               |                     |                        |             |          |               |             |            |              |   |  |
| llyfish.jpg                                        |                     |                        |             |          |               |             |            |              |   |  |
| class.jpg                                          |                     |                        |             |          |               |             |            |              |   |  |
| stéäöü.pdf                                         |                     |                        |             |          |               |             |            |              |   |  |
| stéäöü_V_2.pdf                                     |                     |                        |             |          |               |             |            |              |   |  |
| ulips_V_1.jpg                                      |                     |                        |             |          |               |             |            |              |   |  |
| zichnung2-Model.plt                                |                     |                        |             |          |               |             |            |              |   |  |
|                                                    |                     |                        |             |          |               |             |            |              |   |  |
| Fichiers pour le trava                             | il<br>mbli Eshriket | 10000                  |             |          |               |             |            |              |   |  |
| Plotcenter: 1G-Soft G                              | mon, Fabriksu       | rd55e 14               |             |          |               |             |            |              |   |  |
|                                                    | Copies              | Taille                 | Mediun      | 1        | Traceur       | Fois        | échelle    | Qualité      |   |  |
| Nom de fichier                                     |                     |                        |             |          |               |             |            |              |   |  |
| Nom de fichier<br>636_i_4_eg.pdf                   | 1 11                | 189 × 841              | Papier_90g  | ▼ Au     | to. 💌         | Heftrand    | 100        | Wettbewerb 💌 | 2 |  |
| Nom de fichier<br>636_i_4_eg.pdf<br>20G_KO_V_2.PLT | 1<br>1<br>1<br>1    | 189 × 841<br>200 × 850 | Papier_90g  | ▼ Au     | to.           | Heftrand 💌  | 100<br>100 | Wettbewerb   | 2 |  |

L'étape suivante consiste à sélectionner le fichier souhaité(s). Dans l'arborescence du dossier, vous trouverez tous les fichiers que vous avez téléchargés pour ce projet. Il suffit de double-cliquer sur le fichier et que vous avez inclus. Si vous voulez recevoir un fichier, double-cliquez sur ce fichier dans le formulaire.

#### Copier:

- Nombre de copies désiré.

Format:

- Format selon la largeur x hauteur (0 x 0 si l'on souhaite conserver le format du fichier d'origine.)

Support:

- Tape de support (Papier, Transparent, Papier photo)

Plotter:

- Sélectionner votre matériel dans la liste des traceurs disponibles.

2

- Adresse d'expédition de l'utilisateur ou du groupe

#### Ajout des adresses d'expédition de l'utilisateur ou du groupe

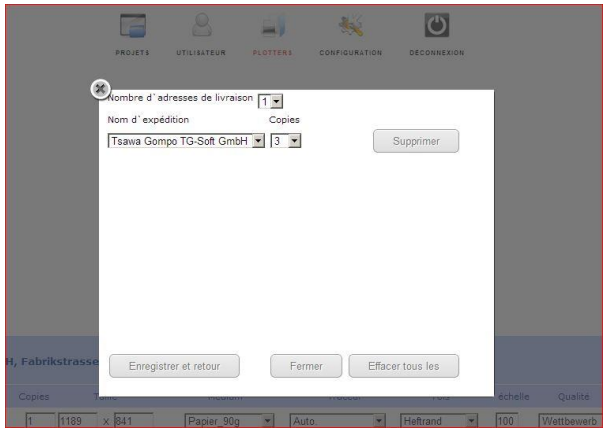

Cette fenêtre pop-up s'ouvre quand vous cliquez sur la silhouette du personnage vert sur le côté droit du fichier sélectionné. Pour chaque fichier, vous pouvez ajouter plusieurs adresses de livraison. Vous pouvez sélectionner des utilisateurs individuels ou des groupes.

#### Confirmation de commande du tracé - Résumé de la tâche

|                                                                                       |                                    |                    | 8 🗐                                | ڪ 😽                       |           |              |
|---------------------------------------------------------------------------------------|------------------------------------|--------------------|------------------------------------|---------------------------|-----------|--------------|
|                                                                                       |                                    | PROJETS UTI        | ISATEUR PLOTTERS                   | CONFIGURATION DECONNEXION |           |              |
|                                                                                       |                                    |                    |                                    |                           |           |              |
|                                                                                       |                                    |                    |                                    |                           |           |              |
| Confirmation d'emp                                                                    | oloi Plot                          |                    |                                    |                           |           |              |
| Projet                                                                                | Job cen                            | tre                |                                    | Typ de                    | livraison | Livraison    |
| Aucun respect pour l'adre                                                             | ere de facturation du projet. La f | GMDH, Fabrikstrass | e 14<br>e à l'adresse de livraison | A-Post                    |           | 15.08.2013 - |
| Expéditeur:<br>Sign&Print GmbH<br>Aldo Pojer<br>Fabrikstrasse 14<br>9220 Bischofszell | ase de recondition de projec car   |                    |                                    |                           |           |              |
| Nom de fichier                                                                        | Taille                             | e Medium           | Traceur                            | Fois                      | échelle   | Qualité      |
| 20G_KO_V_2.PLT                                                                        | 1200 X 850                         | Papier_90g         | Auto.                              | Heftrand                  | 100       | Wettbewerb   |
| Adresse de livraison:                                                                 |                                    |                    |                                    |                           |           |              |
| Sign&Print GmbH<br>Aldo Pojer<br>Fabrikstrasse 14<br>9220 Bischofszell                | Nombre de copies: 1                |                    |                                    |                           |           |              |
| TG-Soft GmbH<br>Tsawa Gompo<br>Hausackerstrasse 8<br>8542 Wiesendangen                | Nombre de copies: 3                |                    |                                    |                           |           |              |
|                                                                                       | Total copies<br>4                  |                    |                                    |                           |           |              |
| 636_i_4_eg.pdf                                                                        | 1189 X 84                          | L Papier_90g       | Auto.                              | Heftrand                  | 100       | Wettbewerb   |
| Adresse de livraison:                                                                 |                                    |                    |                                    |                           |           |              |
| Sign&Print GmbH<br>Aldo Pojer<br>Fabrikstrasse 14<br>9220 Bischofszell                | Nombre de copies: 1                |                    |                                    |                           |           |              |
|                                                                                       | Total copies                       |                    |                                    |                           |           |              |
|                                                                                       | 1                                  |                    |                                    |                           |           |              |
| Retour                                                                                |                                    |                    |                                    |                           |           | Plus         |

Avant de soumettre l'impression finale, vérifiez la configuration de la tâche dans cet écran.

## Configuration

Dans l'écran de configuration vous pouvez définir les droits et les rôles des utilisateurs et groupes ainsi que l'énumération des phases du projet et les notifications par e-mail.

#### **Droits et autorisations**

Il y a quatre niveaux de privilèges aux utilisateurs, dont 3 peuvent être paramétrés librement. Le client a seulement accès à la plate-forme de fichiers. La fonction est activée en cochant la case correspondante.

| Rôles et droits Les énur | nérations Notification          |                           |                                 |
|--------------------------|---------------------------------|---------------------------|---------------------------------|
| Droit                    |                                 |                           |                                 |
| Administrateur           |                                 |                           |                                 |
| Projet                   | Créer un projet                 | Projets d`édition         | 🔽 supprimer le projet           |
|                          | Les membres du projet attribuer |                           |                                 |
| Utilisateurs et groupes  | Créer utilisateurs et groupes   | Modifier un utilisateur   | Effacer utilisateurs et groupes |
| Tâche                    | Créer une tâche                 | Modification des tâches   | 🗹 Suppression de tâches         |
| Entreprise               | ✓ Créez Société                 | Edit Société              | Société supprimer               |
| Chef de projet           |                                 |                           |                                 |
| Projet                   | Créer un projet                 | Projets d'édition         | 🗖 supprimer le projet           |
|                          | Les membres du projet attribuer |                           |                                 |
| Utilisateurs et groupes  | Créer utilisateurs et groupes   | Modifier un utilisateur   | Effacer utilisateurs et groupes |
| Tâche                    | Créer une tâche                 | Modification des tâches   | ☐ Suppression de tâches         |
| Entreprise               | ✓ Créez Société                 | 🔽 Edit Société            | Société supprimer               |
| Employé                  |                                 |                           |                                 |
| Projet                   | Créer un projet                 | Projets d`édition         | 🗖 supprimer le projet           |
|                          | Les membres du projet attribuer |                           |                                 |
| Utilisateurs et groupes  | Créer utilisateurs et groupes   | 🗖 Modifier un utilisateur | Effacer utilisateurs et groupes |
| Tâche                    | Créer une tâche                 | Modification des tâches   | Suppression de tâches           |
| Entreprise               | Créez Société                   | Edit Société              | Société supprimer               |
| Invité                   |                                 |                           |                                 |
| - Keine Rechte           |                                 |                           |                                 |
|                          |                                 |                           | Enregistrer                     |

## **Etapes / Phases de projet**

Ci-dessous un exemple de liste de phases de projet que vous pouvez définir.

| PROJETS                                                        | UTILISATEUR | PLOTTERS |  |          |               |   |
|----------------------------------------------------------------|-------------|----------|--|----------|---------------|---|
| Rôles et droits Les énumérations Notification Phases du projet |             |          |  | N        | louvelle      |   |
| Projektplanung                                                 |             |          |  | P        | ohase         |   |
| Bau und Montage                                                |             |          |  | L        | 2             | 8 |
| Engineering<br>Management                                      |             |          |  | يا<br>يا | <u>/</u><br>/ | 8 |

#### Définition

La gestion des étapes est très simple. Vous avez la possibilité de régler:

#### Alertes

**Pour tous les événements dans tous mes projets** - vous obtenez un message si un projet (ou une tâche) dans lequel vous êtes impliqué est modifié(e).

Seules les tâches qui me sont assignées - vous recevez un message quand une tâche qui vous concerne est modifiée.

Aucun événement - Pas de message pour les tâches et projets.

#### Notification d'envoi

La notification pour les fichiers téléchargés individuellement a été désactivée. L'envoi des résumés peut être utilisé comme solution de rechange. Pour l'activer, vous avez 3 options:

## **1 x par jour** (08h00) **2 x par jour** (08h00 + 12h00) **3 x par jour** (08h00 + 12h00 + 18h00)

|                                          |                                                                                                    | 8           | -        | <b>*</b>      | Ċ           |             |
|------------------------------------------|----------------------------------------------------------------------------------------------------|-------------|----------|---------------|-------------|-------------|
|                                          | PROJETS                                                                                                    | UTILISATEUR | PLOTTERS | CONFIGURATION | DECONNEXION |             |
| Rôles et droits Les énumérations         | Notification                                                                                                    |             |          |               |             |             |
| Notification par courrier électronio     | que                                                                                                    |             |          |               |             |             |
| Pour tous les événements dans tous mes   | s projets 💌                                                                                                    |             |          |               |             |             |
| 🗖 Je ne veux pas être notifié de changem | PROJETS UTILISATEUR     PROJETS UTILISATEUR     PLOTTERS     CONFIGURATION     DECONNEXION     Sinumérations     Notification     rier électronique     Itilié de changements effectués par moi     Itilié de changements effectués par moi     Image: Image: Im |             |          |               |             |             |
| Téléchargez alerte                       |                                                                                                    |             |          |               |             |             |
| par jour x 1 [08:00]                     |                                                                                                    |             |          |               |             |             |
|                                          |                                                                                                    |             |          |               |             | Enregistrer |